## **Checking for Retrospect Backups**

Click on your start button to access the Windows Search input box. Start entering "Retrospect":

| ₽ See more results |   |        |        |    |
|--------------------|---|--------|--------|----|
| retro              | × | Shut o | lown 🕨 |    |
| 📀 📄 📀              | 0 |        | N      | 0M |

You should see Retrospect listed at the top of the list of programs:

| Programs (1)      |  |
|-------------------|--|
| netrospect Client |  |

Click on it to open the program:

| Retrospect Client                                                |  |  |  |
|------------------------------------------------------------------|--|--|--|
| Status Preferences Access Proactive Backup                       |  |  |  |
| ROXIO Retrospect Client<br>7.7.114<br>© Off                      |  |  |  |
| Client Name: Computer name<br>Status<br>Waiting for first access |  |  |  |
| History                                                          |  |  |  |
| © 1989-2010 Sonic Solutions and EMC Corporation                  |  |  |  |
| OK Cancel Apply                                                  |  |  |  |

In this example, there have been no backups attempted. In the History window, you will see whether there have been any successful or non-successful backups.

Logan Runger | Computer Systems Administrator | Information Technology | Vanderbilt University <u>logan.runger@vanderbilt.edu</u> | phone 615-875-9020 | <u>it.vanderbilt.edu</u>